# **Vendor Document Inquiry**

Vendor Document Inquiry is launched from the Documents tab in the Vendor Inquiry window when you double-click a vendor document.

The document inquiry window provides up to 7 tabs of document information – similar to the way that Sage 300 Accounts Receivable Customer Inquiry and A/R Document Inquiry operate.

The following screen displays all 7 Vendor Document Inquiry tabs.

In multicurrency systems, you can choose to display amounts in vendor currency or functional currency. You can also drill down to source batches and to order and purchase order source documents.

| 🗾 PTDEMO - Ven                   | dor Document Inquiry                            | —             |       | ×   |
|----------------------------------|-------------------------------------------------|---------------|-------|-----|
| <u>F</u> ile Settings <u>H</u> e | elp                                             |               |       |     |
| Document Number                  | TRANC 007.5     ► ► Q Invoice With different Ca | urrency and   | Terms |     |
| Transaction Type                 | Invoice - Summary Entered Vend                  | for Currency  | •     | USD |
| Vendor Number                    | SV-10000 Stewart Or and Associates, CPA         |               |       |     |
| Header Remit-To Ta               | axes Rates Optional Flds. Details Transactions  |               |       |     |
| Source Application               | AP                                              |               |       | 1   |
| Batch Number                     | 25 🖸 Batch Date 01/01/2019 Batch Type           | Invoice       |       |     |
| Entry Number                     | 5 C Doc. Date 01/01/2019 Document Type          | Invoice       |       |     |
| Posting Sequence No.             | 17 Drill Down Date 01/01/2019 Year/Period       | 2019/01       |       |     |
| Order Number                     | Group Code SVC Service                          | Purchases     |       |     |
| PO Number                        | Account Set USA Account                         | ts payable, O | ther  |     |
|                                  |                                                 |               |       |     |
| Tems                             | 2N30 2% 10 Days or Net 30 Days                  | s Overridden  |       |     |
| Document Total                   | 596,141.98                                      | Paid          |       |     |
| Applied                          | -596,141.98 Date Paid 03/06/2019                |               |       |     |
| Amount Due                       | 0.00 Due Date 01/04/2019                        |               |       |     |
| Discount Amount                  | 10,449.42 Discount Date 01/02/2019              |               |       |     |
|                                  |                                                 |               |       |     |
|                                  |                                                 |               |       |     |
|                                  |                                                 |               |       |     |
|                                  |                                                 |               |       |     |
|                                  |                                                 |               |       |     |
|                                  |                                                 |               |       |     |
|                                  |                                                 |               |       |     |
| L                                |                                                 | -             |       |     |
|                                  |                                                 |               | Clos  | e   |

# Using Vendor Document Inquiry

Vendor Document Inquiry is launched from the Documents tab in the Vendor Inquiry window when you select a document from the Documents tab.

The Vendor Inquiry icon appears under **TaiRox Productivity Tools > Accounts Payable Tools** on the Sage 300 desktop and can be copied to other menu locations.

| S Sage 300 - Productivity Tools               | Demo             |                    |                        | Administrator |             |                    | ×   |
|-----------------------------------------------|------------------|--------------------|------------------------|---------------|-------------|--------------------|-----|
| Home                                          | Ĩ.               |                    |                        |               |             |                    | _   |
| <ul> <li>TaiRox Productivity Tools</li> </ul> |                  |                    |                        |               |             |                    |     |
| Accounts Payable Tools                        | Accounts         | Payable Tool       | s (Vendor Inqi         | ury)          |             |                    |     |
| Accounts Receivable Tools                     | Licensed to:     | TAIROX SOFTWARE IN | C. TAIROX SOFTWARE INC |               |             |                    |     |
| General Ledger Tools                          | Dealer:          | TAIROX SOFTWARE IN | c                      |               |             |                    |     |
| Inventory Control Tools                       | CC:              | TAIROX SOFTWARE IN | c                      |               |             |                    |     |
| Multi-Company Tools                           |                  |                    |                        |               |             |                    |     |
| Order Entry Tools                             |                  |                    |                        | [==1]         |             |                    |     |
| Payroll Tools                                 |                  |                    |                        |               |             |                    |     |
| Purchase Order Tools 👻                        | Extended Vendors | Vendor Inquiry     | Extended Remit-To      | Mail Merge    | Ext.<br>Pav | A/P Cre<br>ment Ba | ate |
| ۰ III + I                                     |                  |                    |                        |               | ,           |                    |     |
| Sage For Help, press F1                       |                  |                    |                        | Session Da    | ate: 1/10/  | 2020               | ⊻ / |

#### **Choose the Vendor currency**

• For multicurrency systems, choose whether to view figures in the vendor currency or in your functional currency.

| 🗾 PTDEMO - Ven   | ndor Document Inquiry -                                                |             | ×   |
|------------------|------------------------------------------------------------------------|-------------|-----|
| File Settings He | elp                                                                    |             |     |
| Document Number  | TRANC 007.5                                                            | nd Terms    |     |
| Transaction Type | Invoice - Summary Entered Vendor Curren                                | ncy 🔻       | USD |
| Vendor Number    | SV-10000 Stewart Or and Associates, CPA Vendor Currer<br>Functional Cu | cy<br>rency |     |

#### Look up addresses in Google maps

• Click the Address button on the Vendor Document Inquiry Address tab to confirm locations.

| PTDEMO -        |                                                  | G https://www.google ≜ C Search                           |
|-----------------|--------------------------------------------------|-----------------------------------------------------------|
| Eile Settings   | Help                                             | G 927 Warehouse Road Kansa ×                              |
| Vendor No.      | 4 1200     ▶ ► Q P Chloride Systems              | Google recommends<br>Try a fast, secure browser NO THANKS |
| Pending Requ    | uistions POs PO Receipts PO Invoices PO Returns  |                                                           |
| Profile Address | Comments Optional Rids. Remit-To Recur. Payables |                                                           |
| Address Line 1  | 927 Warehouse Road                               |                                                           |
| Address Line 2  |                                                  |                                                           |
| Address Line 3  |                                                  |                                                           |
| Address Line 4  |                                                  | τ. τ                                                      |
| City            | Kansas Oty                                       |                                                           |
| State/Prov.     | MO                                               |                                                           |
| Zp/Postal Code  | 59782                                            | 200-004EE YRd - +                                         |
| Country         | USA                                              | -                                                         |
| Phone Number    | (816) 555-3341                                   |                                                           |
| Fax Number      | (816) 555-3340                                   |                                                           |
| Erral           | customer, service Brhloride is com               | Map data #2018 Google Canada Terma Send feedback 500 m    |

• Click the Address column headings for Remit-to address column headings to confirm the location of the selected remit-to address.

| 🖪 Remit-To | Description       | Status | Date Last Mai | Optional Fields | 🖃 Address Line 1        | Address Line 2 | A 1 |
|------------|-------------------|--------|---------------|-----------------|-------------------------|----------------|-----|
| KML        | Kamloops Credit   | Active | 8/18/2010     | Yes             | 15077 University Avenue |                | -   |
| VAN        | First National Ba | Active | 8/18/2010     | Yes             | 325 Sasmat Street       |                |     |
|            |                   |        |               |                 |                         |                |     |

#### Launch emails for vendors and vendor contact email addresses

• Click the E-mail or Contact's E-mail button on the Address tab to quickly create a new email.

| Address Line 3   |                                   |           | ~   | 0 -       | × 1• -   |            |        |      |         | 0 0    |     |
|------------------|-----------------------------------|-----------|-----|-----------|----------|------------|--------|------|---------|--------|-----|
| Address Line 4   |                                   | File      |     | Message   | Ins      | ert O      | ptions | Form | at Text | Review | ~ 🕜 |
| City             | Kansas City                       |           | Ж   | A         | 60       |            | -      |      |         |        |     |
| State/Prov.      | MO                                |           | Ba. | Back      | Namer    | locluda    | Tant   | 1    |         |        |     |
| Zip/Postal Code  | 59782                             | Paste     | \$  | Text *    | vames    | *          | iays   | 200m |         |        |     |
| Country          | USA                               | Clipboard | 1 6 |           |          |            |        | Zoom |         |        |     |
| Phone Number     | (816) 555-3341                    | Та        | 1,  | ustomer   | service@ | chlorideus | .com   |      |         |        |     |
| Fax Number       | (816) 555-3340                    |           | 1   |           |          |            |        |      |         |        |     |
| E-mail           | customer_service@chlorideus.com 🛹 | Subject:  | Ē   | legardini | o Order  | R938272    | 9      |      |         |        |     |
| Web Ste          | www.chlorideus.com                |           |     |           |          |            | -      |      |         |        | -   |
|                  |                                   |           |     |           |          |            |        |      |         |        |     |
| Contact Name     | Mr. Carl Jenner                   |           |     |           |          |            |        |      |         |        | =   |
| Contact's Phone  | () •                              |           |     |           |          |            |        |      |         |        |     |
| Contact's Fax    | () •                              |           |     |           |          |            |        |      |         |        | ×   |
| Contant's E-mail | ckienner@chlorideus.com           |           | -   | tomer re  | niceRe   | blorideu   |        |      |         |        |     |

• You can also click the Email column heading to create an email for the selected additional contact.

| Contact's E-mail | ckjenner@             | ckjenner@chlorideus.com |                |                   |          |               |        |  |  |  |  |  |
|------------------|-----------------------|-------------------------|----------------|-------------------|----------|---------------|--------|--|--|--|--|--|
|                  | Office) Phone (Other) |                         | 🖃 Email        | Notes             | Inactive | Date Inactive | Date L |  |  |  |  |  |
|                  | 5-1871                |                         | carmenjenner10 | Get approval if o | No       |               | 3/15/2 |  |  |  |  |  |
|                  |                       |                         | does not use   | @RealBarryWhite   | No       |               | 3/15/2 |  |  |  |  |  |

#### Look up Web sites in your browser

• Click the Web Site button on the Vendor Document Inquiry Address tab to look up Web sites.

| Address Line 2   |                                |                                        |                        |
|------------------|--------------------------------|----------------------------------------|------------------------|
| Address Line 3   |                                | https://www.chlerideus/office-supples/ | boards-ex × 🚔 → Search |
| Address Line 4   |                                | Boards & Example Office Su ×           |                        |
| City             | Kansas Oty                     |                                        |                        |
| State/Prov.      | MO                             | Boards & Lasels                        |                        |
| Zip/Postal Code  | 59782                          |                                        |                        |
| iountry          | USA                            |                                        |                        |
| hone Number      | (816) 555-3341                 |                                        |                        |
| ax Number        | (816) 555-3340                 | Best Match (relevancy) V               | Page for 25            |
| Enal             | customer_service@chlorides_com |                                        |                        |
| Web Ste          | www.chlorldeus.com             |                                        |                        |
|                  |                                |                                        |                        |
| Contact Name     | Mr. Cal Jerner                 |                                        |                        |
| Centact's Phone  | () -                           |                                        |                        |
| entact's Fax     | () -                           |                                        |                        |
| Contact's E-mail | ckjermer@chlorideus.com        |                                        |                        |

## Vendor Document Inquiry tabs – examples

#### Header tab

| PTDEMO - Ve<br><u>F</u> ile Settings <u>F</u> | ndor Document Inquiry<br>telp                  | - 🗆 X              |
|-----------------------------------------------|------------------------------------------------|--------------------|
| Document Number                               | TRANC 007.5                                    | urrency and Terms  |
| Transaction Type                              | Invoice - Summary Entered Vend                 | dor Currency 👻 USD |
| Vendor Number                                 | SV-10000 Stewart Or and Associates, CPA        |                    |
| Header Remit-To                               | Taxes Rates Optional Rds. Details Transactions |                    |
| Source Application                            | AP                                             | 1                  |
| Batch Number                                  | 25 Batch Date 01/01/2019 Batch Type            | Invoice            |
| Entry Number                                  | 5 C Doc. Date 01/01/2019 Document Type         | Invoice            |
| Posting Sequence No.                          | 17 Drill Down Date 01/01/2019 Year/Period      | 2019/01            |
| Order Number                                  | Group Code SVC Service                         | Purchases          |
| PO Number                                     | Account Set USA Account                        | ts payable, Other  |
|                                               |                                                |                    |
| Terms                                         | 2N30 2% 10 Days or Net 30 Days                 | s Overridden       |
| Document Total                                | 596,141.98                                     | Paid               |
| Applied                                       | -596,141.98 Date Paid 03/06/2019               |                    |
| Amount Due                                    | 0.00 Due Date 01/04/2019                       |                    |
| Discount Amount                               | 10,449.42 Discount Date 01/02/2019             |                    |
|                                               |                                                |                    |
|                                               |                                                |                    |
|                                               |                                                |                    |
|                                               |                                                |                    |
|                                               |                                                |                    |
|                                               |                                                |                    |
|                                               |                                                |                    |
| L                                             |                                                |                    |
|                                               |                                                | Qlose              |

- In multicurrency systems, use the Currency dropdown in the top-right corner to display amounts in vendor currency or in functional currency.
- Use the Drill-Down buttons to view source batches and transactions as well as originating order and purchase order source documents.

| ☑ PTDEMO - Ven<br><u>F</u> ile Settings <u>H</u> e | ndor Document Inquiry<br><sup>elp</sup> |           | - ¤ ×                                     |
|----------------------------------------------------|-----------------------------------------|-----------|-------------------------------------------|
| Document Number                                    | TRANC 007.5                             | ▶ Q       | Invoice With different Currency and Terms |
| Transaction Type                                   | Invoice - Summary Entered               |           | Vendor Currency 👻 USD                     |
| Vendor Number                                      | SV-10000 Stewart Or                     | and Assoc | ciates, CPA                               |
| Header Remit-To Ta                                 | axes Rates Optional Rds. Details Tran   | nsactions |                                           |
| Remit-To                                           | 2                                       |           |                                           |
| Vendor Address                                     |                                         | Rem       | it-To Address                             |
| Address Line 1                                     | Suite 15002                             | ]         | Suite 15002                               |
| Address Line 2                                     | 1449 Los Alamos Drive                   | ]         | 1449 Los Alamos Drive                     |
| Address Line 3                                     |                                         |           |                                           |
| Address Line 4                                     |                                         |           |                                           |
| City                                               | Los Alamos                              |           | Los Alamos                                |
| State/Prov.                                        | CA                                      |           | CA                                        |
| Zip/Postal Code                                    | 99409                                   |           | 99409                                     |
| Country                                            | USA                                     | ]         | USA                                       |
| Phone Number                                       | (415) 444-3425                          | ]         | (415) 444-3425                            |
| Fax Number                                         | (415) 444-3622                          | ]         | (415) 444-3622                            |
| E-mail                                             | info@soacpa.com                         | ] 🗖       | info@soacpa.com                           |
| Contact Name                                       | Mr. Stewart Or                          | ]         | Mr. Stewart Or                            |
| Contact's Phone                                    | () -                                    | ]         | () -                                      |
| Contact's Fax                                      | () •                                    |           | () -                                      |
| Contact's E-mail                                   | stewart@soacpa.com                      | ]         | stewart@soacpa.com                        |
|                                                    |                                         |           |                                           |
|                                                    |                                         |           | Qlose                                     |

#### **Remit-To tab**

- Click the Address Line 1 button to launch Google Maps.
- Click E-mail and Contact's E-mail buttons to launch your email client to create a new email.

#### Taxes tab

| PTDEMO - V<br><u>F</u> ile Settings | /endor Docume<br><u>H</u> elp | nt Inquiry            |                    |                          | - ¤ ×               |  |
|-------------------------------------|-------------------------------|-----------------------|--------------------|--------------------------|---------------------|--|
| Document Number                     | <b>TRANC 007</b>              | 5                     |                    | Invoice With different ( | Currency and Terms  |  |
| Transaction Type                    | Invoice - Sum                 | nary Entered          |                    | Ver                      | ndor Currency 🔹 USD |  |
| Vendor Number                       | SV-10000                      | 👩 Stev                | vart Or and Associ | ates, CPA                |                     |  |
| Header Remit-To                     | Taxes Rates C                 | ptional Flds. Details | Transactions       |                          |                     |  |
| Tax Group                           | CALIF                         | California            | State Tax Group    |                          |                     |  |
| Tax Amount Control                  | Calculate                     |                       |                    |                          |                     |  |
| Tax Authority                       | Authority Descri              | Tax Class             | Class Description  | Tax Included             | Tax Base            |  |
| STATE                               | State Tax                     | 1                     | Taxable item       | No                       | 550,708.53          |  |
| COUNTY                              | County Tax                    | 1                     | l axable mercha    | No                       | 550,708.53          |  |
|                                     |                               |                       |                    |                          |                     |  |
|                                     |                               |                       |                    |                          |                     |  |
|                                     |                               | m                     |                    | _                        | 15 100 150          |  |
|                                     |                               |                       | Total              | Tax                      | 45,433.450          |  |
|                                     |                               |                       |                    |                          |                     |  |
|                                     |                               |                       |                    |                          |                     |  |
|                                     |                               |                       |                    |                          |                     |  |
|                                     |                               |                       |                    |                          |                     |  |
|                                     |                               |                       |                    |                          |                     |  |
|                                     |                               |                       |                    |                          |                     |  |
|                                     |                               |                       |                    |                          |                     |  |
|                                     |                               |                       |                    |                          |                     |  |
|                                     |                               |                       |                    |                          |                     |  |
|                                     |                               |                       |                    |                          |                     |  |
|                                     |                               |                       |                    |                          |                     |  |
|                                     |                               |                       |                    |                          | Glose               |  |

#### Rates tab

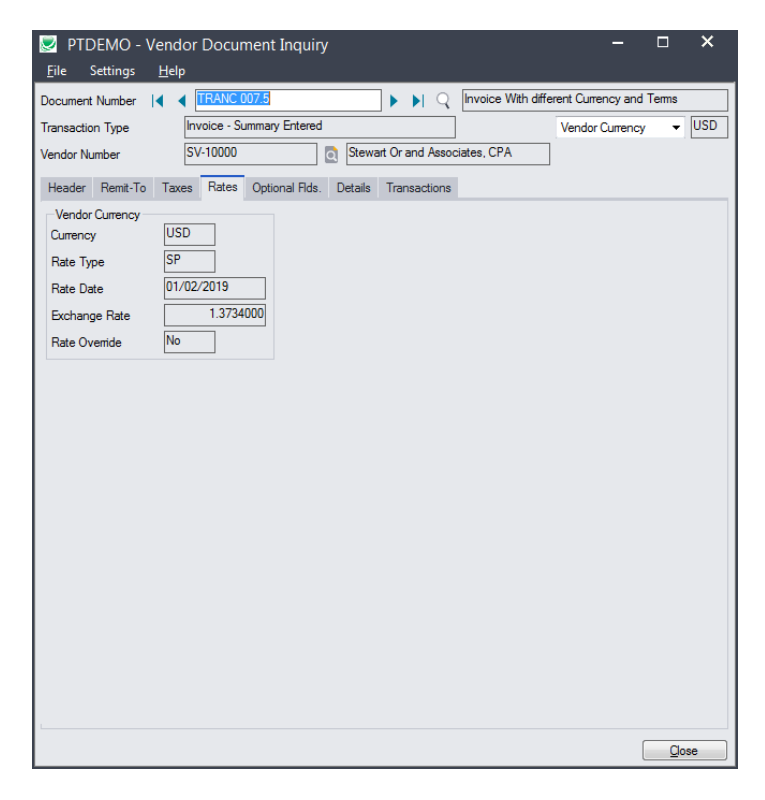

### **Optional Fields tab**

| DTDEMO - Ve                   | endor Document Inquin      | y                 |                     | -                     | - ×      |
|-------------------------------|----------------------------|-------------------|---------------------|-----------------------|----------|
| <u>File</u> Settings <u>I</u> | Help                       |                   | _                   |                       |          |
| Document Number               | TRANC 007.5                |                   | Q Invoice With diff | erent Currency and Te | ems      |
| Transaction Type              | Invoice - Summary Entered  |                   |                     | Vendor Currency       | ▼ USD    |
| Vendor Number                 | SV-10000                   | Stewart Or and A  | ssociates, CPA      |                       |          |
| Hander Pomit-To               | Taxaa Rataa Ontional Ede   | Dotaila Transacti | 202                 |                       |          |
| Header Hemit-To               | Taxes Trates Optional Has. | Details Harisacti | ons                 |                       |          |
| Q Optional Field              | Optional Field Description | Q, Value          | Value Description   |                       | <b>^</b> |
| APPROVED                      | Approved                   |                   |                     |                       |          |
| BACKORDER                     | Backorder                  |                   |                     |                       |          |
| COURIER                       | Courier                    |                   |                     |                       |          |
| DATERCVD                      | Date Rovd                  |                   |                     |                       |          |
| UPSZONE                       | UPS Zone                   | RED               | Red Zone            |                       |          |
| USER                          | User                       |                   |                     |                       |          |
|                               |                            |                   |                     |                       |          |
|                               |                            |                   |                     |                       |          |
|                               |                            |                   |                     |                       |          |
|                               |                            |                   |                     |                       |          |
|                               |                            |                   |                     |                       |          |
|                               |                            |                   |                     |                       | =        |
|                               |                            |                   |                     |                       |          |
|                               |                            |                   |                     |                       |          |
|                               |                            |                   |                     |                       |          |
|                               |                            |                   |                     |                       |          |
|                               |                            |                   |                     |                       |          |
|                               |                            |                   |                     |                       |          |
|                               |                            |                   |                     |                       |          |
|                               |                            |                   |                     |                       |          |
|                               |                            |                   |                     |                       |          |
|                               |                            |                   |                     |                       |          |
|                               |                            |                   |                     |                       |          |
|                               |                            |                   |                     |                       |          |
|                               |                            |                   |                     |                       | *        |
| 1                             |                            |                   |                     |                       |          |
|                               |                            |                   |                     |                       | Close    |

#### Details tab

| PTDEMO - Vendor Document Inquiry -  X File Settings Help |         |          |                  |                 |                  |                    |                      |        |
|----------------------------------------------------------|---------|----------|------------------|-----------------|------------------|--------------------|----------------------|--------|
| Document Nur                                             | mber    |          | RANC 007.5       |                 |                  | Invoice With diffe | erent Currency and 1 | lerms  |
| Transaction T                                            | vpe     | Invo     | pice - Summary E | Entered         |                  |                    | Vendor Currency      |        |
| Vendor Numbe                                             | er      | SV-      | 10000            | Ste             | wart Or and Asso | ciates, CPA        |                      |        |
|                                                          | _       | _        |                  |                 | _                |                    |                      |        |
| Header Re                                                | emit-To | Taxes    | Rates Optiona    | al Flds. Detail | s Transactions   |                    |                      |        |
| Number Of Details 6 Job Related Has Retainage            |         |          |                  |                 |                  |                    |                      |        |
| Distributio                                              | Disc    | ountable | Detail Amo       | ount Adjus      | tment Amount     | Total Amount       | Optional Fields      | s G/ ^ |
| FRT                                                      | Yes     |          | 2,33             | 1.95            | 0.00             | 2,331.95           | Yes                  | 614    |
| MISC                                                     | Yes     |          | 5,86             | 3.40            | 0.00             | 5,863.40           | Yes                  | 63     |
| OFFEXP                                                   | Yes     |          | 23,32            | 6.65            | 0.00             | 23,326.65          | Yes                  | 60.    |
| OFFSUP                                                   | Yes     |          | 2,83             | 2.57            | 0.00             | 2,832.57           | Yes                  | 65(    |
| RENT                                                     | Yes     |          | 37,33            | 1.36            | 0.00             | 37,331.36          | Yes                  | 65(    |
| UTL100                                                   | Yes     |          | 524,45           | 6.05            | 0.00             | 524,456.05         | Yes                  | 671    |
|                                                          |         |          |                  |                 |                  |                    |                      |        |
|                                                          |         |          |                  |                 |                  |                    |                      |        |
|                                                          |         |          |                  |                 |                  |                    |                      |        |
|                                                          |         |          |                  |                 |                  |                    |                      |        |
|                                                          |         |          |                  |                 |                  |                    |                      |        |
|                                                          |         |          |                  |                 |                  |                    |                      |        |
|                                                          |         |          |                  |                 |                  |                    |                      |        |
|                                                          |         |          |                  |                 |                  |                    |                      |        |
|                                                          |         |          |                  |                 |                  |                    |                      |        |
|                                                          |         |          |                  |                 |                  |                    |                      |        |
|                                                          |         |          |                  |                 |                  |                    |                      |        |
|                                                          |         |          |                  |                 |                  |                    |                      |        |
|                                                          |         |          |                  |                 |                  |                    |                      |        |
|                                                          |         |          |                  |                 |                  |                    |                      |        |
|                                                          |         |          |                  |                 |                  |                    |                      |        |
|                                                          |         |          |                  |                 |                  |                    |                      |        |
|                                                          |         |          |                  |                 |                  |                    |                      | -      |
| •                                                        | ۰ III   |          |                  |                 |                  |                    |                      | •      |
|                                                          |         |          |                  |                 |                  |                    |                      |        |
|                                                          |         |          |                  |                 |                  |                    |                      | Close  |

### Transactions tab

| PTDEMO -<br><u>F</u> ile Settings                                | Vendor Documen<br><u>H</u> elp | t Inquiry               | - ¤ ×                                     |  |  |  |  |  |  |
|------------------------------------------------------------------|--------------------------------|-------------------------|-------------------------------------------|--|--|--|--|--|--|
| Document Number                                                  | I ◀ TRANC 007.5                | ► ► Q                   | Invoice With different Currency and Terms |  |  |  |  |  |  |
| Transaction Type Invoice - Summary Entered Vendor Currency 💌 USI |                                |                         |                                           |  |  |  |  |  |  |
| Vendor Number SV-10000 0 Stewart Or and Associates, CPA          |                                |                         |                                           |  |  |  |  |  |  |
| Header Remit-To Taxes Rates Optional Rds. Details Transactions   |                                |                         |                                           |  |  |  |  |  |  |
| Sequence No.                                                     | Posting Date Year              | Period Transaction Type | 🖸 Reference Document No. Chec 🖍           |  |  |  |  |  |  |
| 2                                                                | 3/6/2019 2019                  | 03 Prepayment - Applied | PREPY00000000000013 3/6/:                 |  |  |  |  |  |  |
|                                                                  |                                |                         |                                           |  |  |  |  |  |  |
|                                                                  |                                |                         |                                           |  |  |  |  |  |  |
|                                                                  |                                |                         |                                           |  |  |  |  |  |  |
|                                                                  |                                |                         |                                           |  |  |  |  |  |  |
|                                                                  |                                |                         |                                           |  |  |  |  |  |  |
|                                                                  |                                |                         |                                           |  |  |  |  |  |  |
|                                                                  |                                |                         |                                           |  |  |  |  |  |  |
|                                                                  |                                |                         |                                           |  |  |  |  |  |  |
|                                                                  |                                |                         |                                           |  |  |  |  |  |  |
|                                                                  |                                |                         |                                           |  |  |  |  |  |  |
|                                                                  |                                |                         |                                           |  |  |  |  |  |  |
|                                                                  |                                |                         |                                           |  |  |  |  |  |  |
|                                                                  |                                |                         |                                           |  |  |  |  |  |  |
|                                                                  |                                |                         |                                           |  |  |  |  |  |  |
|                                                                  |                                |                         |                                           |  |  |  |  |  |  |
| 4                                                                |                                |                         | -                                         |  |  |  |  |  |  |
|                                                                  |                                |                         | ,                                         |  |  |  |  |  |  |
|                                                                  |                                |                         | Qose                                      |  |  |  |  |  |  |